## **CREATING CONTENT IN BLACK BOARD**

One of the most frequent uses for Blackboard is to hold course material such as handouts and presentations. Depending on how you'd like to organize your course, you can create folders and subfolders to hold information.

## **Creating Folders on Blackboard**

1. First, you need to access the course content Area. (Click on Course Content)

| • | Introduction to Alackboard |  |
|---|----------------------------|--|
|   | Announcements              |  |
|   | Getting Started            |  |
|   | Contacts                   |  |
|   | Course Outline             |  |
|   | Course Content             |  |
|   | Assignments                |  |
|   | Discussion Board           |  |
|   | Email                      |  |
|   | My Grades                  |  |
|   |                            |  |

**NOTE:** be sure that your edit mode tab is toggled to on. (this is found in the top right of your screen).

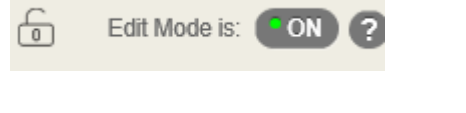

| 🛱 🔘 Course Content                 |                 |               |         |                   |                                | 😒 🕨 📅 Eat Moor is 🕊 |
|------------------------------------|-----------------|---------------|---------|-------------------|--------------------------------|---------------------|
| ta C 🗃                             | Course Co       | ntent O       |         |                   |                                |                     |
| Blackboard<br>Announcements        | Build Content 🗸 | Assessments 🗸 | Tools v | Partner Content 🐱 |                                |                     |
| Getting Starled III<br>Contacts    | R               |               |         |                   |                                | Л                   |
| Course Content II                  |                 |               |         |                   | It's time to add content       |                     |
| Assignments<br>Discussion Board Id |                 |               |         |                   | Use functions above to add it. |                     |
| Email<br>My Grades                 |                 |               |         | \$                |                                |                     |
| Tools<br>Resources III             |                 |               |         |                   |                                |                     |
| Web Links #5 III                   |                 |               |         |                   |                                |                     |

**NOTE:** For this example, we are going to divide the course up into three weeks. You will create a folder for each week that you want to put content into.

2. On the top tool bar, click on "*Build content*". And Select "*Content Folder*". This will allow you to create "Week One folder".

| Build Content         | Assessments - Tools -   |
|-----------------------|-------------------------|
| Create                | New Page                |
| Item                  | Content Folder          |
| File                  | Module Page             |
| Audio                 | Blank Page              |
| Image                 | Mashups                 |
| Video                 | Flickr Photo            |
| Web Link              | SlideShare Presentation |
| Learning Module       | YouTube Video           |
| Lesson Plan           | Blackboard Open Content |
| Syllabus              |                         |
| Course Link           |                         |
| Content Package (SCOR | RM)                     |

## 3. Give the folder a name (this is required)

| Color of Name<br>$\boxed{\bigcirc} Black$ Text<br>$\boxed{T \ T \ \underline{T}} Arial \qquad \bigcirc 3 (12pt) \qquad \boxed{T \ \underline{T}} := \underline{\cdot} := \underline{\cdot} :$ | Ime Black                                                |
|----------------------------------------------------------------------------------------------------|----------------------------------------------------------|
| T       T       T       Arial $\Im$ (12pt) $\Upsilon$ T $\Xi$ $\Xi$ $\Im$ $\varnothing$ $\circlearrowright$ T       T       T       T       T       Paragraph $\checkmark$ Font famil $\checkmark$ Font size $\blacksquare$ $\blacksquare$ $\checkmark$ $\checkmark$                                                                                                    |                                                          |
| <b>T</b> <i>T</i> <b>T</b> Arial $\checkmark$ 3 (12pt) $\checkmark$ <b>T</b> $\checkmark$ $\vdots$ $\checkmark$ $\vdots$ $\checkmark$ $\checkmark$ $\checkmark$ $\checkmark$ $\checkmark$ $\checkmark$ $\checkmark$ $\checkmark$ $\checkmark$ $\checkmark$                                                                                                    |                                                          |
| <b>T</b> $T$ $T$ $T$ <b>Paragraph</b> $\checkmark$ - Font famil $\checkmark$ - Font size $\checkmark$ $\coloneqq$ $\blacksquare$ $\checkmark$ $\checkmark$ $\checkmark$ $\checkmark$ $\checkmark$ $\checkmark$ $\checkmark$ $\checkmark$ $\checkmark$ $\checkmark$                                                                                                    | ▲ Arial                                                  |
| ※ D 히 Q ID OL 프 프 프 프 프 프 프 프                                                                                                    | T Paragraph 🗸 Font famil 🗸 Font size 🗸 🗄 🔄 🔹 🖉 🔹 🛷       |
|                                                                                                    | 1 Q ゆ @ 三 三 三 三 드 드 T <sup>x</sup> T <sub>x</sub> 2 び    |
| Ο 🖉 🖾 🕨 f <sub>x</sub> ↔ Mashups - ¶ 46 © Ο 🗘 🆽 🖽 🖽 🖽 🖽 🖽                                                                                                    | ■ F f <sub>x</sub> • Mashups • ¶ 66 © 🕄 \$ 🖽 🗰 🗰 🗰 🖽 🖽 🖽 |

## 4. Leave the standard options as set and click submit.

| STANDARD OF HONS                     |                                                     |             |        |
|--------------------------------------|-----------------------------------------------------|-------------|--------|
| Permit Users to View this Content    | ● Yes ◯ No                                          |             |        |
| Track Number of Views                | ⊖ Yes ● No                                          |             |        |
| Select Date and Time<br>Restrictions | Display After I I I I I I I I I I I I I I I I I I I |             |        |
|                                      | Display Until B C C C C C C C C C C C C C C C C C C | $\setminus$ | 4      |
| Click <b>Submit</b> to proceed.      |                                                     | Cancel      | Submit |

This folder will show for the entirety of your course.

| С   | ourse Co      | ontent O      |         |                   |  |   |
|-----|---------------|---------------|---------|-------------------|--|---|
| В   | ild Content 🗸 | Assessments 🗸 | Tools v | Partner Content 🗸 |  | l |
| 1 P | - Meik 1      | 0             |         |                   |  |   |
| 8   |               |               |         |                   |  |   |
|     |               |               |         |                   |  |   |
|     |               |               |         |                   |  |   |
|     |               |               |         |                   |  |   |
|     |               |               |         |                   |  |   |
|     |               |               |         |                   |  |   |
|     |               |               |         |                   |  |   |

5. Now create two more folders for week 2 and week 3 using the same method above.

| Course Content © |               |         |               |  |  |  |  |
|------------------|---------------|---------|---------------|--|--|--|--|
| Build Content 🗸  | Assessments 🗸 | Tools 🗸 | Partner Conte |  |  |  |  |
| Week 1           |               |         |               |  |  |  |  |
| Week 2           |               |         |               |  |  |  |  |
| Week 3           |               |         |               |  |  |  |  |

**NOTE**: You can divide your course into modules, weeks or just put the information within the content area.